## **TELECHARGEMENT DE MA LICENCE VELO SUR PC**

Sur mon ordinateur via mon navigateur, j'ouvre l'adresse de mon espace personnel FFCT : https://licencie.ffcyclo.org

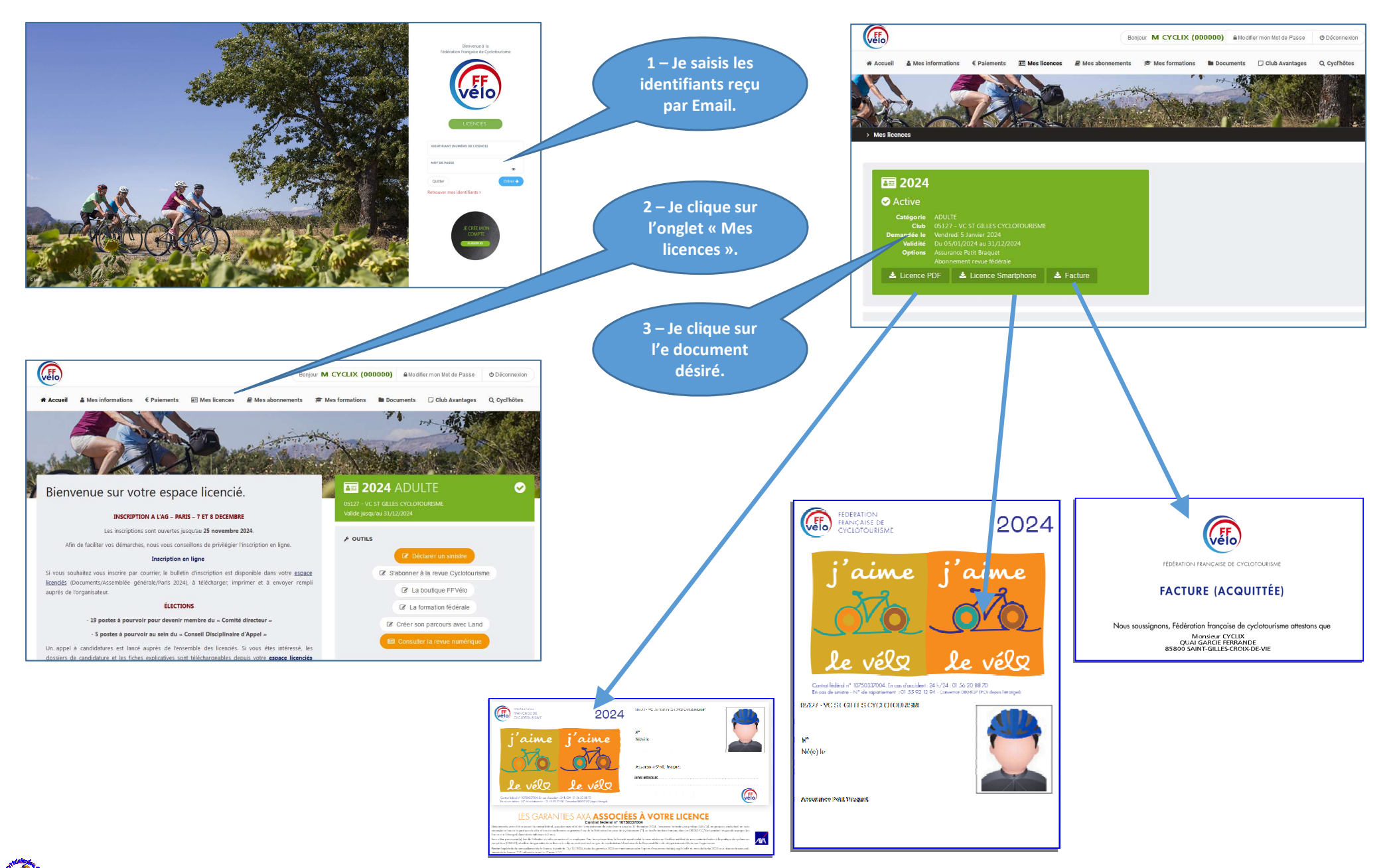

## **TELECHARGEMENT DE MA LICENCE VELO SUR SMARTPHONE**

Sur mon smartphone via mon navigateur, j'ouvre l'adresse de mon espace personnel FFCT : https://licencie.ffcyclo.org

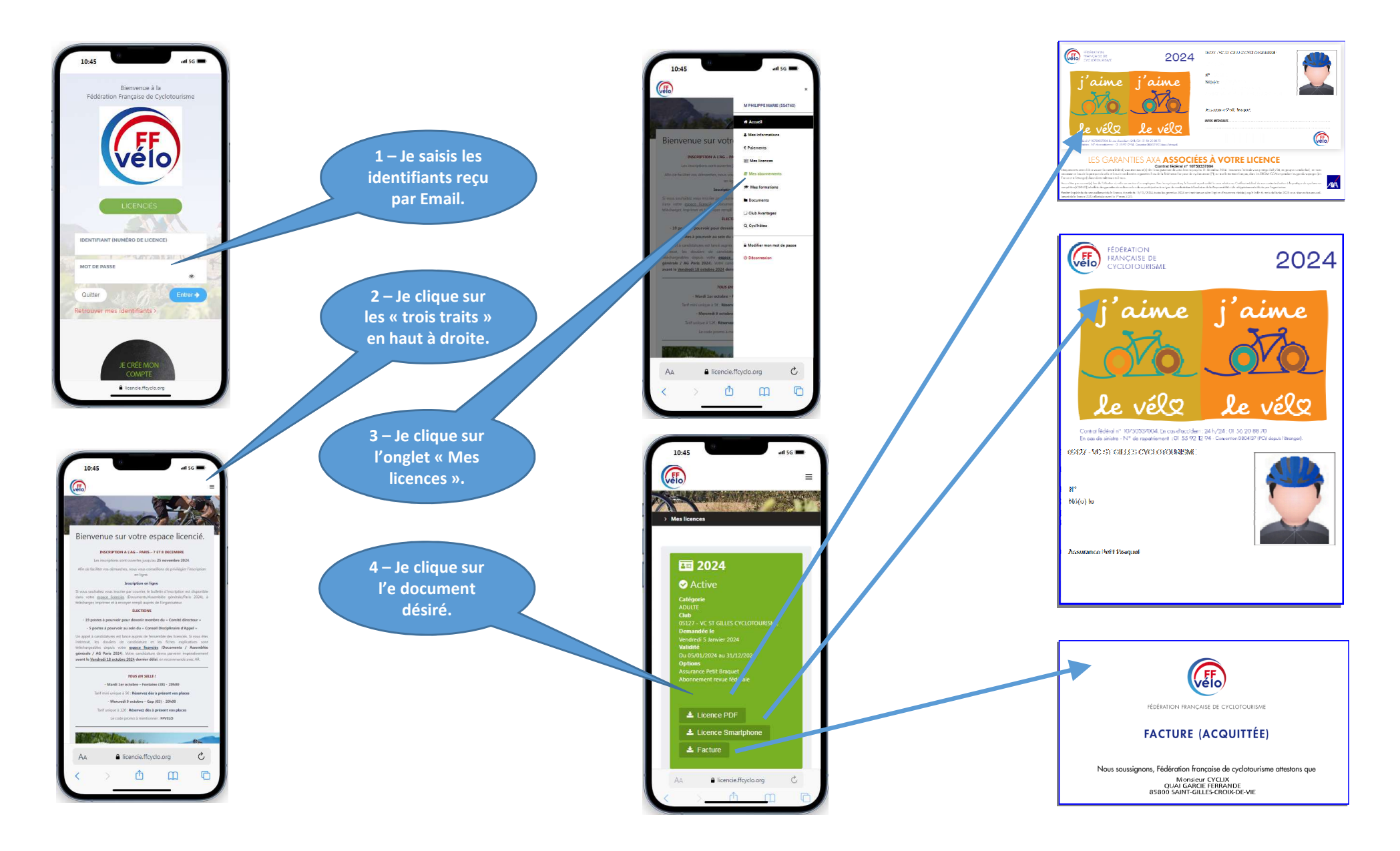

66